# LANGKAH LANGKAH MELAKUKAN TRANSFER DOMAIN .desa.id :

### I. Membuat akun email PNSMail (jika belum mempunyai email .go.id)

- Login ke email pemohon yang masih aktif
- Berkas persyaratan sebagai berikut :
  - Melampirkan SK pengangkatan perangkat Desa/Aparat Desa setempat, yang ditandatangani oleh Bupati / Kepala Desa dengan format file JPEG maks 256kb (di scan hanya halaman yang menampilkan nama perangkat desa dan tanda tangan bupati / kepala desa)
- Kemudian upload/unggah berkas persyaratan yang telah di scan ditujukan kepada <u>admin@pnsmail.go.id</u> dan cc ke: <u>bantuan@pnsmail.go.id</u>, <u>pendaftaran@pnsmail.go.id</u>
- Untuk format penamaan email desa.id sudah baku dari kemkominfo
- Setelah itu tunggu konfirmasi dari Kominfo melalui email pemohon yang aktif paling lama 4 hari jam kerja.

### II. Mendapatkan Kode Authentifikasi

- Pemanfaatan fitur transfer domain desa.id dapat dilakukan untuk kasus :
  - Perubahan data, Name Server, Pengelola, domain desa.id yang telah ada sebelum Permen Kominfo No 5 tahun 2015 di tanda tangani.
  - b. Perpindahan dari pengelola lama ke pengelola baru.
- Sebelumnya Persiapakan dokumen Persyaratan Sesuai dengan Permen Kominfo No. 5 Tahun 2015 Persyaratan pengalihan domain .desa.id yaitu :
  - c. Surat Permohonan yang ditujukan kepada Menteri Komunikasi dan Informatika;

- d. SK Pengangkatan Perangkat Desa (lembar nama yang diangkat dan lembar tanda tangan bupati/sekda yang mengangkat) / Kartu Pegawai (Karpeg) jika PNS;
- e. Surat Kuasa dari pemohon (sekdes/sekda) kepada perangkat desa (bukan rekanan/relawan) untuk melakukan pendaftaran dan pengelolaan domain;
- f. SK Pengangkatan Kepala Desa yang ditandatangani bupati/walikota atau Perda pembentukan desa (Scan hanya dibagian cover depan dan bagian lampiran yang terdapat nama kepala desa dan tanda tangan Bupati )Buka email pemohon domain yang masih aktif, kemudian
- Kirim seluruh dokumen persyaratan ke alamat email <u>helpdeskdomain@mail.kominfo.go.id</u> untuk mendapatkan authcode.
   Kode Authentifikasi akan dikirimkan ke email pemohon maksimal 4 hari jam kerja.
- Cek email PNSMail untuk memastikan kode Authentifikasi telah di dapatkan.

## III. Membuat akun di domain.go.id (jika belum mempunyai)

- Setelah mendapatkan authcode, pastikan pemohon telah mempunyai akun domain.go.id, jika belum mempunyai akun didomain.go.id pemohon diwajibkan untuk membuat akun terlebih dahulu.
- Tampilan utama domain.go.id. Sebelum melakukan pendaftaran domain .desa.id, dapatkan username dan password terlebih dahulu untuk masuk ke dalam sistem. Pilih menu "Pendaftaran Akun".

| Domain | Selengkapnya                                                                                                    | Guillean<br>Selengkapnya.                                                          | Selengkapnya                                               |
|--------|----------------------------------------------------------------------------------------------------|------------------------------------------------------------------------------------|------------------------------------------------------------|
|        | cek domain Anda disini                                                                                                    | .go.id 🔻 Cek                                                                       |                                                            |
| i      | Layanan Aplikasi domain.go.id<br>Pendaftaran Nama Domain Pemerintah<br>• Untuk melakukan pendaftaran nama domain pemerintah secara<br>Pengelolaan Nama Domain<br>• Melakukan perubahan kontak pengelola nama domain<br>• Melakukan perubahan kontak pengelola nama domain<br>• Melakukan perubahan kontak pengelola nama domain                                                                                                 | online.                                                                            | Login<br>Nama Akun<br>Password<br>QaB5x<br>Ketik gamba das |
|        | <ul> <li>Pemberitahuan</li> <li>apilikasi domain.go.ld hanya memberikan nama domain, bukan u<br/>Name Server(DNS), Hosting, Email, Website dli.</li> <li>lika Anda sedang mencari layanan untuk mengoperasikan webs<br/>perdu menghubungi penyedi layanan hosting ascara terpisah.</li> <li>Mulai Per Tanggal 01 Agustus 2015 sampai tanggal 31 Desemb<br/>domain dan perpanjangan domain. desa Id dibebaskan biaya.</li> </ul> | untuk pengaturan Domain<br>lite Anda atau Email, Anda<br>ar 2016, bagi pendattaran | Pendaftaran Akun<br>Lupa kata sa Muli gi Mendaftar Akun    |

Gb 1. Tampilan Umum situs web domain.go.id

- Berikut tampilan menu "Pendaftaran Akun" untuk mendapatkan username dan password.
- Isi formulir sesuai instruksi yang sudah tersedia.
- Untuk formulir bertanda "\*" wajib diisi.

| Pendaftar<br>Masukkan Info<br>Ini adalah info<br>PANDI karena | n <b>daftaran Pengguna</b><br>sukkan Informasi Pengguna<br>adalah informasi dari pengguna yang akan mengelola nama domain. Informasi tersebut juga akan digunakan sebagai informasi kontrak layanan<br>yDI karena itu, pastikan untuk memasukkan informasi yang valid. |                                                                                                    |   |  |  |  |
|---------------------------------------------------------------|----------------------------------------------------------------------------------------------------|----------------------------------------------------------------------------------------------------|---|--|--|--|
| -Isi<br>• wajib diisi.                                        | lah sesuai perintah, dan perhatikan tanda (<br>nda (*) wajib diisi                                                                                                    | *).                                                                                                    |   |  |  |  |
| Nama Akun *                                                   | yudha.aprillyan                                                                                                    | "Nama Akun" yang digunakan untuk Login.<br>Harus karakter Alpha-numerik (a-z, 0-9) dan tanda hubung (-). |   |  |  |  |
| Kata Sandi *                                                  |                                                                                                    | Kata sandi untuk mengelola akun                                                                          |   |  |  |  |
| Konfirmasi Kata Sandi *                                       |                                                                                                    | Masukan "Kata Sandi" yang sama kembali.                                                                  |   |  |  |  |
| Nama Depan *                                                  | yudha                                                                                                    | contoh) Budi                                                                                             |   |  |  |  |
| Nama Belakang *                                               | aprillyan                                                                                                    | contoh : Santoso                                                                                         |   |  |  |  |
| E-mail *                                                      | yudha.aprilian@pnsmail.go.id                                                                                                    | contoh) budi@contoh.co.id                                                                                | ~ |  |  |  |

Gb 2. Tampilan Form Registrasi Username dan Password bagian 1

Pada kotak nomer "Telepon" wajib gunakan kode area, contoh:
 "+62.1234567890", untuk kode area jakarta +621.

 Pada kotak "Unggah Valid ID" file yang diunggah adalah "SK Pengangkatan Perangkat Desa" dengan format file PDF/JPG/GIF/JPEG dan ukuran maksimal 1024KB/ 1MB.

| Nama Organisasi *                                              | Helpdesk                                                                                                  |                    | conton) P1 Anglin Ribut.<br>Silakan masukan nama lengkap untuk penggunaan pribadi.<br>contoh) Budi Santoso |
|----------------------------------------------------------------|----------------------------------------------------------------------------------------------------|--------------------|----------------------------------------------------------------------------------------------------|
| Negara *                                                       | Indonesia                                                                                                 | •                  |                                                                                                    |
| Kode Pos *                                                     | 12790                                                                                                    |                    |                                                                                                    |
| Provinsi *                                                     | DKI Jakarta                                                                                               | ▼                  | Silakan pilih "OTHER", jika bukan dari Indonesia.                                                          |
| Kota *                                                         | Sakarta Selatan                                                                                           |                    |                                                                                                    |
| Jalan1 *                                                       | mampang prapatan 6                                                                                        |                    |                                                                                                    |
| Jalan2                                                         |                                                                                                    |                    |                                                                                                    |
| Jalan3                                                         |                                                                                                    |                    |                                                                                                    |
| Telepon *                                                      | +62.85693350850                                                                                           |                    | contph) +62.1234567891                                                                                     |
| Fax                                                            |                                                                                                    |                    | contoh) +62.1234567891                                                                                     |
| Bahasa                                                         | Bahasa Indonesia / Indonesian                                                                             | ▼                  |                                                                                                    |
|                                                                |                                                                                                    |                    |                                                                                                    |
|                                                                |                                                                                                    | _                  |                                                                                                    |
| Jalan3                                                         |                                                                                                    |                    |                                                                                                    |
| Felepon *                                                      | +62.85693350850                                                                                           |                    | contoh) +62.1234567891                                                                                     |
| Fax                                                            | Untuk melampirkan no tele<br>gunakan kode area                                                            | elepon             | contoh) +62.1234567891                                                                                     |
| Bahasa                                                         | Bahasa Indonesia / Indonesian                                                                             | T                  |                                                                                                    |
| iilakan meng-unggah dokumen /<br>Jokumen yang diunggah harus i | Anda untuk pendaftaran Nama Pengguna.<br>dentitas yang valid (Kartu (PNS, TNI, POLRI atau Indentitas Pega | awai Tetap),       | .SK Perangkat Desa(untuk domain desa.id).                                                                  |
| Unggah Valid ID 1 *                                            | File tidak memiliki ekstensi yang sesual                                                                  | Format<br>file ada | file yang dapat anda unggah adalah: gif, jpg, atau pdf. Ukuran maksima<br>Iah 1024KB.                      |
| Unggah Valid ID 2                                              | Choose File No file chosen                                                                                | Format<br>file ada | file yang dapat anda unggah adalah: gif, jpg, atau pdf. Ukuran maksimal<br>Iah 1024KB.                     |
| Unggah Valid ID 3                                              | Choose File No file chosen                                                                                | Format file ada    | file yang dapat anda unggah adalah: gif, jpg, atau pdf. Ukuran maksimal<br>Iah 1024KB.                     |
| CONFIRM                                                        | Perhatikan format d                                                                                       | lan uku            | ran file yg akan di unggah                                                                                 |

Gb 3. Tampilan Form Registrasi Username dan Password bagian 2

^

• Setelah semua kotak terisi pilih tombol "confirm".

 Setelah tombol "confirm" dipilih maka akan tampil halaman konfirmasi, seperti pada gb 4 dibawah.

| Nama Akun *                                                      | yudhaaprillyan                |
|------------------------------------------------------------------|-------------------------------|
| Kata Sandi *                                                     | ******                        |
| Konfirmasi Kata Sandi *                                          | *******                       |
| Nama Depan *                                                     | yudha                         |
| Nama Belakang *                                                  | aprillyan                     |
| E-mail *                                                         | yudha.aprilian@pnsmail.go.id  |
| Nama Organisasi *                                                | Helpdesk                      |
| Negara *                                                         | Indonesia                     |
| Kode Pos *                                                       | 12790                         |
| Provinsi *                                                       | DKI Jakarta                   |
| Kota *                                                           | Sakarta Selatan               |
| Jalan1 *                                                         | e mampang prapatan 6          |
| Jalan2                                                           |                               |
| Jalan3                                                           |                               |
| Telepon *                                                        | +62.85693350850               |
| Fax                                                              |                               |
| Bahasa                                                           | Bahasa Indonesia / Indonesiar |
| Unggah Valid ID 1 * SK<br>Unggah Valid ID 2<br>Unggah Valid ID 3 | Pengankatan.jpg               |
| Unggah Valid ID 2<br>Unggah Valid ID 3<br>SUBMIT RACK            |                               |

Gb 4. Tampilan Halaman Konfirmasi dari Form registrasi

- Pilih tombol "SUBMIT" apabila data sudah dipastikan diisi dengan benar dan pilih tombol "back" untuk kembali mengedit ke halaman sebelumnya.
- Setelah tombol "SUBMIT" dipilih maka akan muncul tampilan seperti pada gambar 5 di bawah.

|                                               | Beranda                                | Berita & Pengumuman                                                 | Persyaratan dan Biaya                |
|-----------------------------------------------|----------------------------------------|---------------------------------------------------------------------|--------------------------------------|
| Kami telah mengirimk<br>Silahkan aktifkan nan | an e-mail konfirma<br>na pengguna Anda | isi dengan subjek "Aktivasi nama<br>dengan mengklik link URL di dis | akun anda".<br>ebutkan dalam e-mail. |
| Beranda                                       |                                        |                                                                     |                                      |

#### Gb 5. Tampilan Halaman Pemberitahuan Konfirmasi melalui e-mail

Buka email PNSMail untuk mengecek email konfirmasi yang dimaksud pada gambar 5, klik link yang tersedia, agar akun registrasi di domain.go.id dapat segera aktif. Helpdesk Nama Domain Kementerian Komunikasi dan Informatika akan memvalidasi data-data yang telah diisi dan dilampirkan selama proses registrasi untuk kemudian disetujui apabila data-data yang disampaikan tersebut benar dan menolak apabila data-data yang disampaikan itu tidak benar disertai alasannya dalam waktu maksimal 4 hari kerja.

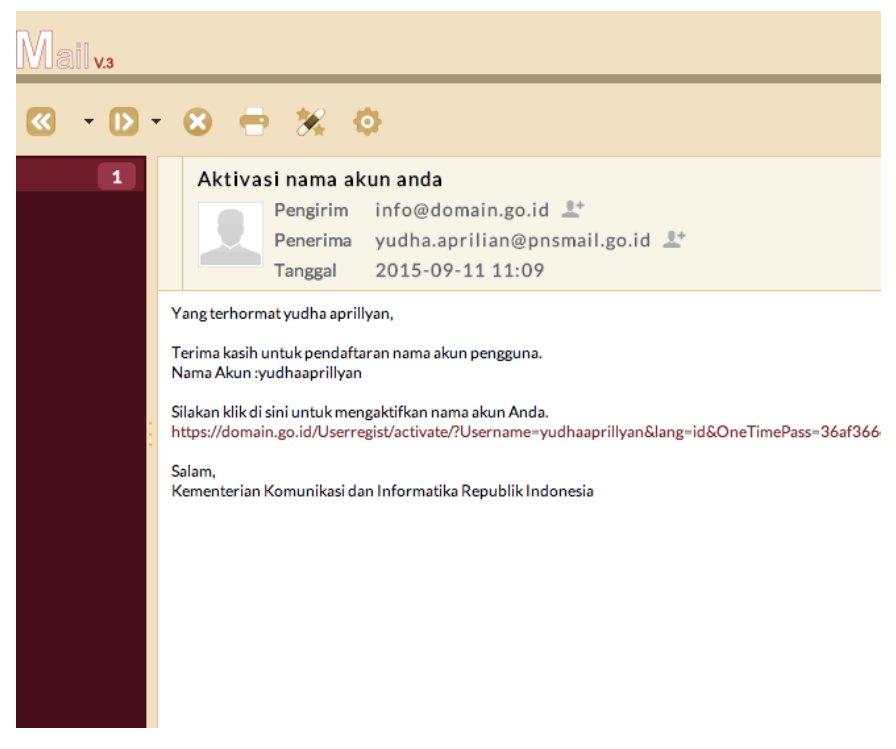

Gb 6. Tampilan Konfirmasi di e-mail PNSmail

 Setelah akun mendapatkan persetujuan dari Kementerian Komunikasi dan Informatika, gunakan akun username dan password yang telah disetujui tersebut untuk masuk/login domain.go.id untuk kemudian mendaftarkan nama domain .desa.id yang dimaksud.

| Domain                                                                                                    | Domain                                                                                                    | domain                                                                                                    |                                                                                                    |             |
|----------------------------------------------------------------------------------------------------|----------------------------------------------------------------------------------------------------|----------------------------------------------------------------------------------------------------|----------------------------------------------------------------------------------------------------|-------------|
| Selengka                                                                                                    | pnya Selengkapnya                                                                                                    | L. Seler                                                                                                    | gkapnya S                                                                                                    | elengkapnya |
| 1                                                                                                    | cek domain Anda disini                                                                                                    | .go.id 🔻                                                                                                    | Cek                                                                                                    |             |
| Lay:<br>Penda<br>• Untu<br>Penga<br>• Mela<br>• Mela | Anan Aplikasi domain.go.id<br>Iftaran Nama Domain Pemerintah<br>Ik melakukan pendaftaran nama domain pemerintah se<br><b>elolaan Nama Domain</b><br>Ikukan perpanjangan nama domain.<br>Ikukan perubahan kontak pengelola nama domain<br>Ikukan perubahan kontak pengelola nama domain<br>Ikukan perubahan nama server<br>Iberitahuan<br>Anda sedang mencari layanan untuk mengoperasikan<br>I menghubungi penyedia layanan hosting secara terpis<br>II Per Tanggal 01 Agustus 2015 sampai tanggal 31 Des<br>ain dan perpanjangan domain .desa.Id dibebaskan bia | cara online.<br>kan untuk pengaturan Domain<br>website Anda atau Email, Anda<br>aah.<br>sember 2015, bagi pendaftaran<br>ya. | Solution State State Sta | 17          |

Gb 7. Halaman login di domain.go.id

 Setelah klik tombol "login" menggunakan username dan password, maka akan muncul tampilan seperti gambar 8 dibawah.

# **Daftar Nama Domain yang Terdaftar**

Belum ada nama domain yang terdaftar.

#### Pendaftaran Domain

Klik disini jika ingin mendaftar nama domain baru.

Transfer Domain Klik disini untuk mentransfer nama domain.

Gb 8. Tampilan Halaman Menu Domain .desa.id

• Setelah itu pilih transfer Domain.

• Maka akan muncul tampilan seperti gambar dibawah ini

| asukkan informasi nama<br>astikan nama domain diiji<br>Status Domain tidak dalar<br>Periksa apakah kode aute<br>Sudah melewati 60 hari a<br>Masih tersisa 10 hari sebe | nkan untuk ditransfer sebelum mengirimkan permintaan transfer.<br>m TransferProhibited<br>entikasi (auth code) sesuai<br>tau lebih sejak pendaftaran domain atau terakhir transfer domain<br>elum tanggal kadaluwarsa |
|----------------------------------------------------------------------------------------------------|----------------------------------------------------------------------------------------------------|
| Nama Domain *                                                                                                    | .desa.id                                                                                                    |
| Kode Autentikasi *                                                                                                    | masukan kode                                                                                                    |
| Deskripsi Domain                                                                                                    | Transfer Domain                                                                                                    |

Gb 9. Tampilan Halaman Menu transfer domain .desa.id

- Setelah itu isikan nama domain (contoh : namadesa.desa.id), kode Autentikasi (kode yang dikirimkan ke email pemohon pada saat awal permintaan Auth Code), deskripsi domain (bisa di isikan Transfer Domain). Transfer nama domain hanya dapat dilakukan 10 hari sebelum nama domain expired.
- Melakukan upload dokumen / pendaftaran dokumen
- Untuk mendaftarkan dan mengunggah dokumen, pilih "Pendaftaran Dokumen" untuk menampilkan "Manajemen Dokumen". Pilih tombol "Attach Document" untuk melengkapi dokumen persyaratan administrasi.

| Beranda                                                                                                    | Pendaftaran<br>Domain | Transfer<br>Domain | Mengelola<br>Dokumen | Informasi<br>Pengguna | Mengelola<br>Kontak | Invoice      | Keluar        |                          |
|----------------------------------------------------------------------------------------------------|-----------------------|--------------------|----------------------|-----------------------|---------------------|--------------|---------------|--------------------------|
|                                                                                                    |                       |                    |                      |                       |                     |              |               |                          |
| Pendaftar                                                                                                  | ran Domain            |                    |                      |                       |                     |              |               |                          |
| rmohonan per                                                                                               | ndaftaran telah dite  | rima.              |                      |                       |                     |              |               |                          |
| ach Document                                                                                               | umen untuk screer     | ning pendaftara    | n nama domain a      | anda.                 |                     |              |               |                          |
| a dokumen u                                                                                                | ntuk keperluan scre   | eening anda tid    | ak kami terima d     | alam 3 hari, mał      | ka permohonan na    | ama domain a | nda akan diba | atalkan secara otomatis. |
| Jika anda ingin menambahkan dokumen lainnya silakan klik <mark>disin</mark> i.                             |                       |                    |                      |                       |                     |              |               |                          |
| <ul> <li>We and intermediate for each delement and the welds, and death area in 10-04-a Dearlet</li> </ul> |                       |                    |                      |                       |                     |              |               |                          |

Gb 10. Tampilan Halaman Konfirmasi Pendaftaran Nama Domain telah masuk sistem

 Setelah link "attach document" di klik, maka akan tampil seperti pada gambar 11.

| Silakan pilin doku<br>Tipe dokumen ya                             | nengo, egah dokur<br>umen<br>imen yang diperluk<br>ing tidak dapat and | nen yang diperlukan?<br>an diperlukan.<br>a gunakan pada saat soreening pendaftaran nama domain, tidak akan dapat di tampikan pada menu drop down.                                                                                                    |                |
|-------------------------------------------------------------------|------------------------------------------------------------------------|----------------------------------------------------------------------------------------------------|----------------|
| Nama Domain                                                       | sukakhamu.desa.                                                        | id                                                                                                    |                |
| Zona Domain                                                       | desa.id                                                                |                                                                                                    |                |
| Wajib Diisi : [Iden<br>Wajib Diisi : [Sura<br>Wajib Diisi : [Sura | titas]<br>it Permohonan Res<br>it Kuasa]                               | im)                                                                                                    | * wajib diisi. |
|                                                                   |                                                                        | The second second secon |                |
| Dokumen 1 *                                                       | Dokumen 1 *                                                            | VIEW SEARCH Name Dokumen [Tipe Dokumen]                                                                                                    |                |
| Dokuman 2*                                                        |                                                                        | V News Deluman (Tow Deluman)                                                                                                    |                |
| Dokumen 2 *                                                       |                                                                        | VIEW BEARCH                                                                                                    |                |
| Delenera 2.                                                       |                                                                        | ▼                                                                                                    |                |
| Dokumen 3 *                                                       |                                                                        | Nama Dokumen [Tipe Dokumen]                                                                                                    |                |

Gb 11. Tampilan Halaman Upload Dokumen

- Sebelum mengisikan kotak dokumen 1, dokumen 2 dan dokumen 3 dengan dokumen persyaratan administrasi yang telah disiapkan, terlebih dahulu harus melakukan pendaftaran dokumen-dokumen yang akan di unggah tersebut.
- Untuk mendaftarkan dokumen-dokumen persyaratan administrasi tersebut dapat dilakukan dengan mengklik link "Pendaftaran Dokumen" seperti pada gambar 11.

 Setelah link "Pendaftaran Dokumen" di klik maka akan muncul halaman manajemen dokumen seperti pada gambar 12.

| MANAJEMEN DOKUMEN                                                                                                    |                                                                       |                                                                                                    |
|----------------------------------------------------------------------------------------------------|-----------------------------------------------------------------------|----------------------------------------------------------------------------------------------------|
| Menambahkan dokumen baru unt<br>Jenis dokumen yang dilampirkan h<br>-ID Yang Masih Berlaku<br>KTP, SIM, PASPOR<br>-LOA<br>Letter of Authorization(Surat K | uk pendaftaran.<br>narus sesuai dengan domain yang diajukan.<br>uasa) |                                                                                                    |
|                                                                                                    |                                                                       | * wajib diisi.                                                                                       |
| Nama Dokumen *                                                                                                    | SK pengankatan Perangkat Desa                                         | Tambahkan judul untuk dokumen ini. Judul ini akan berguna untuk pencarian di<br>kemudian waktu.      |
| Tipe Dokumen *                                                                                                    | ▼                                                                     |                                                                                                    |
| Unggah Dokumen 1 *                                                                                                    | Identitas<br>Surat Pemohonan Resmi                                    | Format file yang dapat anda unggah adalah: gif, jpg, atau pdf. Ukuran maksimal file<br>adalah 256KB. |
| Unggah Dokumen 2                                                                                                    | Surat Kuasa                                                           | Format file yang dapat anda unggah adalah: gif, jpg, atau pdf. Ukuran maksimal file<br>adalah 256KB. |
| Unggah Dokumen 3                                                                                                    | Choose File No file chosen                                            | Format file yang dapat anda unggah adalah: gif, jpg, atau pdf. Ukuran maksimal file<br>adalah 256KB. |
|                                                                                                    |                                                                       |                                                                                                    |

Gb 12. Tampilan Halaman Manajemen Dokumen

CONFIRM

- Daftarkan dokumen persyaratan administrasi sesuai pada kotak yang tersedia.
- Lakukan proses ini berulang, sebanyak nama dokumen yang dipersyaratkan :

| Surat Permohonan | : Tipe dokumen surat | permohonan; |
|------------------|----------------------|-------------|
|------------------|----------------------|-------------|

- SK Pengangkatan Aparat : Tipe dokumen identitas;
- Surat Kuasa : Tipe dokumen surat kuasa;

SK Pengangkatan Kepala Desa : Tipe dokumen identitas

 Dokumen yang berhasil diunggah akan mucul pada "Dokumen List" ditahap selanjutnya (gambar 13).

| Manajemen Dokumen                       |                    |               |                     |           |      |  |  |
|-----------------------------------------|--------------------|---------------|---------------------|-----------|------|--|--|
| PENDAFTARAN DOKUMEN                     |                    |               |                     |           |      |  |  |
| Document List                           |                    |               |                     |           |      |  |  |
| Nama Dokumen                            |                    |               |                     |           |      |  |  |
| Jenis Dokumen                           | All Document       | W             |                     |           |      |  |  |
| SEARCH                                  |                    |               |                     |           |      |  |  |
| Nam                                     | na Dokumen         | Jenis Dokumen | Tanggal Pendaftaran | Menghapus | Info |  |  |
| S                                       | urat Kuasa         | Surat Kuasa   | 2015-09-14          | DELETE    | VIEW |  |  |
| Surat Permohonan Surat Permohonan Resmi |                    |               | 2015-09-14          | DELETE    | VIEW |  |  |
| SK pengank                              | atan Perankat Desa | Identitas     | 2015-09-14          | DELETE    | VIEW |  |  |
| Def                                     | ault Valid ID      | Identitas     | 2015-09-11          |           | VIEW |  |  |

Gb 13. Tampilan Halaman List Dokumen

 Setelah semua dokumen persyaratan teknis di unggah di manajemen dokumen, maka pilih menu beranda (tampil seperti gambar 14), pilih tombol "select" di kolom "dokumen" untuk mengkaitkan dokumen yang telah di daftarkan dengan isian kotak dokumen (lihat gambar 15).

|              | Domain | Domain       | Dokumen | Pengguna                    | Kontak                               |    |   |         |         |
|--------------|--------|--------------|---------|-----------------------------|--------------------------------------|----|---|---------|---------|
| Daftar Doma  | in     |              |         |                             |                                      |    |   |         |         |
|              |        |              | SEARCH  |                             |                                      |    |   |         |         |
| Daftar Nama  | Domain |              |         |                             |                                      |    |   |         |         |
| Nama Domai   | n T    | ipe Aplikasi |         | Statu                       | ıs Aplikasi                          |    |   | Dokumen | Faktur  |
| coba.desa.id | F      | Registration |         | Penundaan<br>Tanggal kadalu | unggah dokumen.<br>uwarsa : 2015-09- | 20 | s | ELECT   | waiting |

Gb 14. Tampilan Halaman Beranda Dokumen Yang Prosesnya belum selesai

| Wajib Diisi : [Identitas]<br>Wajib Diisi : [Surat Permoh<br>Wajib Diisi : [Surat Kuasa] | Urutan doku                                                                                                    | men | * wajib diisi.                     |
|-----------------------------------------------------------------------------------------|----------------------------------------------------------------------------------------------------|-----|------------------------------------|
| Dokumen 1 *                                                                             | SK pengankatan Perankat Desa [Identitas]                                                                                                    |     | Nama Dokumen [Tipe Dokumen]        |
| Dekumen 2*                                                                              | Default Valid ID [identitas]<br>SK pengankatan Perankat Desa [identitas]<br>Surat Permohonan [Surat Permohonan Resmi]<br>Surat Kusas [Surat Kuasa] |     | Dokumen hasil "Attach<br>Document" |
| Dokumen 2                                                                               | VIEW SEARCH                                                                                                    |     | rearia sonoriari ( ne sonoriari)   |
| Dokumen 3*                                                                              | Surat Kuasa [Surat Kuasa]                                                                                                    |     | Nama Dokumen (Tine Dokumen)        |
| Dokanion d                                                                              | VIEW SEARCH                                                                                                    |     |                                    |

Gb 15. Tampilan Halaman Kaitkan Dokumen Persyaratan

- Setelah kotak isian dokumen 1 sampai dokumen 4 berhasil dikaitkan dengan dokumen yang telah di daftarkan di proses sebelumnya, kemudian pilih tombol "confirm".
- Setelah tombol "confirm" dipilih maka akan muncul tampilan seperti gambar 16 dibawah.

|                    | Табуатака          | t Tugormasi Ti | unonesia       |                      |                       |                     |         |        |
|--------------------|--------------------|----------------|----------------|----------------------|-----------------------|---------------------|---------|--------|
| Beranda            | Pendafta<br>Domain | ran Tra<br>Do  | insfer<br>main | Mengelola<br>Dokumen | Informasi<br>Pengguna | Mengelola<br>Kontak | Invoice | Keluar |
|                    |                    |                |                |                      |                       |                     |         |        |
| Pendaftarar        | n Dokun            | nen            |                |                      |                       |                     |         |        |
| Nama Dokuma        | n* SK              | pengankatan    | Perankat [     | Jesa                 |                       |                     |         |        |
| Tipe Dokumen *     |                    | Identitas      |                |                      |                       |                     |         |        |
| Unggah Dokumen 1 * |                    | Pengankatar    | n.jpg          |                      |                       |                     |         |        |
|                    | 0                  |                |                |                      |                       |                     |         |        |
| Unggah Dokum       | en z               |                |                |                      |                       |                     |         |        |

Gb 16. Tampilan Halaman Konfirmasi

- Pilih tombol "SUBMIT" apabila data yang diisikan telah sesuai dengan yang dipersyaratkan.
- Setelah tombol "Submit" dipilih maka Helpdesk Kementerian Komunikasi dan Informatika akan segera memvalidasi semua data-data terkait pengajuan permohonan nama domain .desa.id yang telah diinputkan dan dilampirkan untuk kemudian disetujui apabila data-data yang disampaikan tersebut benar dan menolak apabila data-data yang disampaikan itu tidak benar disertai alasannya dalam waktu maksimal 4 hari kerja melalui sistem di domain.go.id.